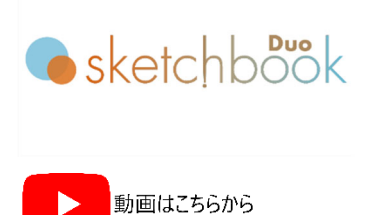

# ロゴ、フォント編集

MB3 コントローラに登録できるフォントやロゴを作成します。MB3 コントローラに登録したフォントやロゴは、 ASCII コードやファイルに保存して使用できるので、シリアル通信やファイルマーキングなど PC を接続しない状態 でも打刻できます。

# ヒント:ロゴ、フォントの削除方法

MB3 コントローラに登録したフォントやロゴは、指定のフォントファイルに保存されるため、個々に削除はできません (上書きは可能です)。そのため、削除したい場合は、フォントファイルを初期化してください。フォントファイルその ものをコピーできますので、追加したフォントファイルを保存してから初期化することをお勧めします。

| 年  | YYYY | 2025、2026 などのように年を4桁で表示したい時に選択して下さい。  |
|----|------|---------------------------------------|
|    | YY   | 25、26 などのように年を下 2 桁で表示したい時に選択して下さい。   |
|    | Υ    | 5、6または別のシンボルで年を下1桁で表示したい時に選択して下さい。    |
|    |      | 事前に、"環境設定"→ "カレンダー"内の"年"で設定します。       |
| 月  | MM   | 01、02 などのように月を 2 桁で表示したい時に選択して下さい。    |
|    | М    | 1、2または別のシンボルで月を1桁で表示したい時に選択して下さい。     |
|    |      | 事前に、"環境設定"→ "カレンダー"内の "月"で設定します。      |
| 日付 | DD   | 01、02 などのように日を 2 桁で表示したい時に選択して下さい。    |
|    | D    | 1、2または別のシンボルで日を1桁で表示したい時に選択して下さい。     |
|    |      | 事前に、"環境設定"→ "カレンダー"内の "日"で設定します。      |
|    | נננ  | ユリウス暦(年通し日付、日付を001~365まで表示します)で表示したい時 |
|    |      | に選択して下さい。                             |
|    | jjj  | ユリウス暦(年通し日付、日付を1~365まで表示します)で表示したい時に  |
|    |      | 選択して下さい。                              |
| 時間 | hh   | 01-24 時までを 24 時間制で時間表示します。            |
|    | mm   | 01-60 分を表示します。                        |
|    | SS   | 01-60 秒を表示します。                        |

#### ロゴ編集、フォント編集共通画面 メニューバー Font Edit 保存データ用スクロールバー ・ ファイル ・ フォントファイル ・ フォント編集 ・ 1:TC Font 0x20 0x27 0x2B 0x2C 0x2D 0x2E 0x2F 0x21 0x2A 99 9 9 0x31 0x33 0x34 0x35 保存データー覧表 0x3B 0x3C 0x3D 0x30 0x32 0x3E 9 0x30 (X=370,Y=165) □ 色合い ○ 直線 ○ 点(5x7ドット文字) 下書きフォント Q. グループ追加 入力開始 下書きデータ ポイント グループ 370 370 370 370 100 330 10 10 190 10 11 12 Ð (+) Zoom la (+) Zoem la 370 210 370 編集画面 Q Q Q 下書きデータ用スクロールバー グループリスト 左:ズーム 下:X軸方向(左右) 右:Y軸方向(上下)

MarkinBO

# ロゴの新規作成方法

- 1) メニューバーの"ロゴ編集"を開きます。
- 2) "保存データー覧表"の空いているマスをクリックし、ロゴ No.を指定します(1-31 まで)。
- 3) 中央の"下書きデータ"ボタンをクリックし、BMP、JPG、PNGの下書きデータを読み込みます。
- 4) 中央の"虫めがね"ボタンをクリックすると下書きデータの表示、非表示を切り換えできます。
- 5) 編集画面の左右、下のスクロールバーで下書きデータのズーム、位置を調整できます。
- グループリストで、グループ1 が選ばれていることを確認し、"入力開始"ボタンをクリックして、編集画面 上でトレースします。

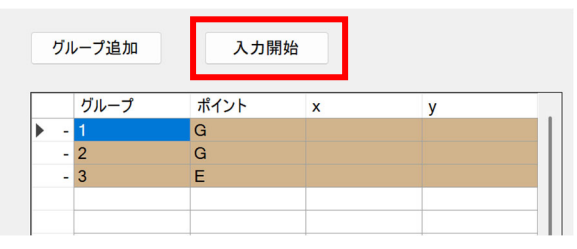

グループは一筆書きで描画できる範囲です。次のグループに移動したいときは、グループリストの"グループ 追加"をクリックし、"入力開始"で線をトレースしていきます。最後に、"終了"ボタンをクリックします。

0x03 (X=735, Y=412) □ 色合い ○直線 ○点(5x7ドット文字) x グループ追加 入力開始 下書きデータ ポイント Font x у 360 213 124 220 160 246 374 70 194 303 458 308 255 105 521 611 Duo 502 105 105 105 539 10 11 12 13 14 15 16 17 18 19 20 21 22 23 24 25 576 627 (+) Zoom la (+) Zoem la Ð, 244 354 385 620 623 525 Q Q Q 402 438 296 243 188 380 376 下書画像 拡大縮小 s 319 176 269 257 XY 306 364 247 C 295 Ð 364 363 (+) Zoom la (+) Zeom k 259 222 2 412 414 358 Θ Q Q S 486 613 416 eketchhook Duo PC

- 作成後、メニューバーの"ロゴ編集" → "上書き保存" で保存します。 8)
- メニューバーの "ロゴファイル" → "MB3 ヘフォントファイル送信" でロゴファイルを MB3 コントローラに送 9)

MarkinBOX.

621

639 629

262

252 234

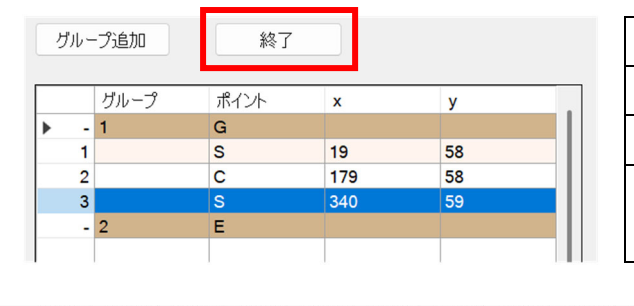

UO

色合い

ketchhook Duo PC

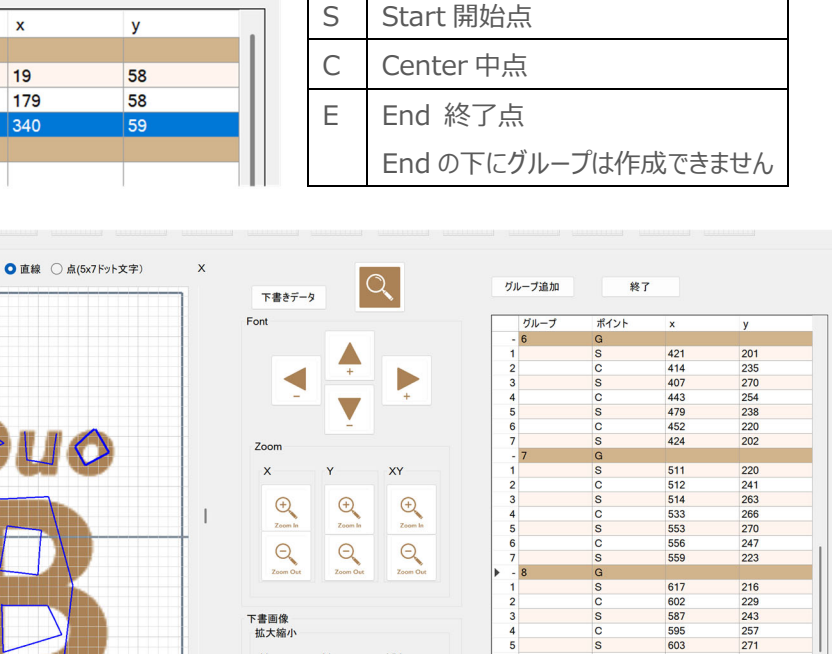

XY

Ð Q

Ð

Q

Ð

Q

直線にカーブを追加したり、編集したい場合は、編集画面上の線をクリックして、マウス操作で編集するか、

グループリストのGを展開して、座標値を直接入力することも可能です(最大値X:370、Y:370)。

Group グループ

G

Rev.MB3 SBD 1.00 J

0x02

7)

(X=729, Y=484)

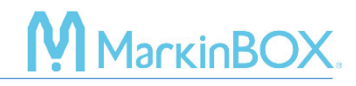

信して下さい。送信終了後は、MB3 コントローラの電源を再投入して下さい。

#### ロゴの修正方法

- 1) "保存ロゴー覧表"の修正したいロゴをクリックし、編集画面に読込みます。
- 2) 編集画面で直接編集する、又はグループリストからグループを追加したり、右クリックで編集することができ ます。
- 3) 作成後、メニューバーの"ロゴ編集" → "上書き保存" で保存します。
- メニューバーの "ロゴファイル" → "MB3 ヘフォントファイル送信" でフォントファイルを MB3 コントローラに 送信して下さい。送信終了後は、MB3 コントローラの電源を再投入して下さい。

### フォントの新規作成方法

- 1) メニューバーの "フォント編集"を開きます。
- 2) 保存フォント一覧表"の空いているマスをクリックし、新規フォント名を入力します。例:東
- 3) 中央の"下書きフォント"ボタンをクリックし、書体を選ぶと下書きフォントが表示されます。
- 4) 中央の"虫めがね"ボタンをクリックすると下書きフォントの表示、非表示を切り換えできます。
- 5) 編集画面の左右、下のスクロールバーで下書きフォントのズーム、位置を調整できます。
- 6) グループリストで、グループ 1 が選ばれていることを確認し、"入力開始"ボタンをクリックして、編集画面 上をクリックしてトレースします。

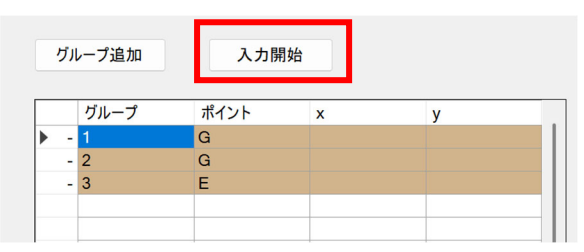

グループは一筆書きで描画できる範囲です。次のグループに移動したいときは、グループリストの"グループ 追加"をクリックし、"入力開始"で線をトレースしていきます。最後に、"終了"ボタンをクリックします。

| グループ追加 |      | 終了   |     |    |
|--------|------|------|-----|----|
|        | グループ | ポイント | x   | У  |
| ► -    | 1    | G    |     |    |
| 1      |      | S    | 19  | 58 |
| 2      |      | С    | 179 | 58 |
| 3      |      | S    | 340 | 59 |
| -      | 2    | E    |     |    |
|        |      |      |     |    |

| G | Group グループ          |
|---|---------------------|
| S | Start 開始点           |
| С | Center 中点           |
| Е | End 終了点             |
|   | End の下にグループは作成できません |

# MarkinBOX.

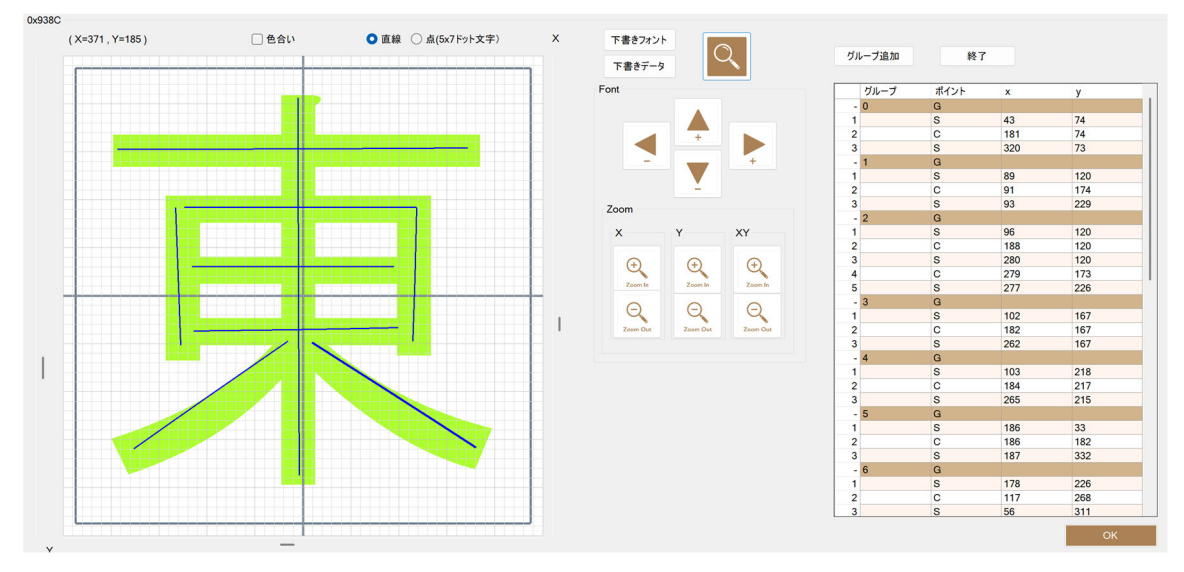

7) 直線にカーブを追加したり、編集したい場合は、編集画面上の線をクリックして、マウス操作で編集するか、 グループリストのGを展開して、座標値を直接入力することも可能です(最大値X:370、Y:370)。

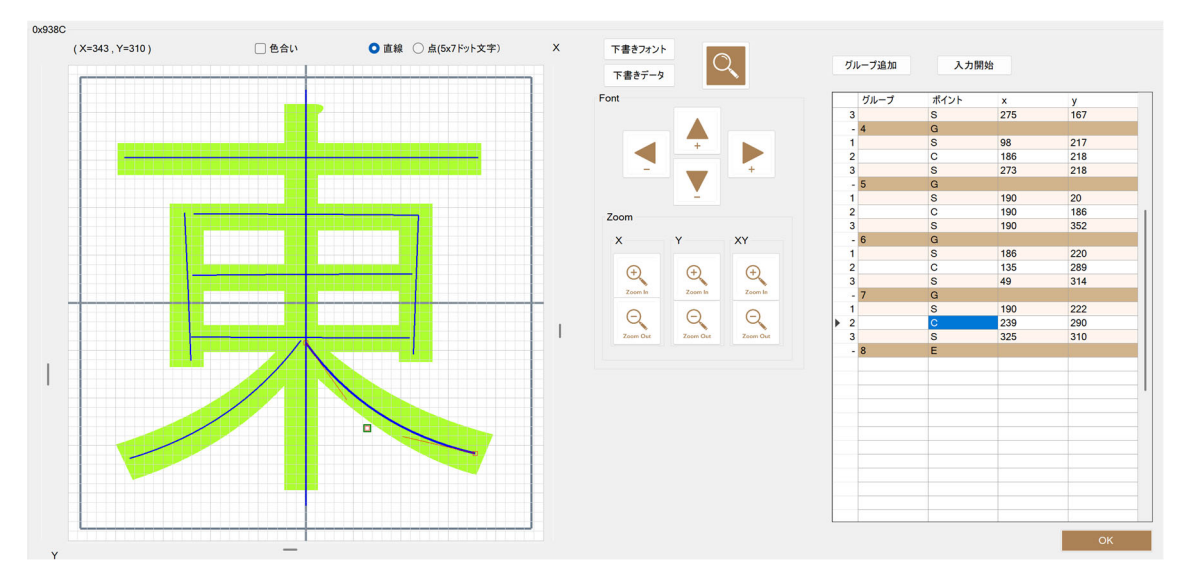

- 8) 作成後、メニューバーの"フォント編集" → "上書き保存" で保存します。
- 9) メニューバーの "フォントファイル" → "MB3 ヘフォントファイル送信" でフォントファイルを MB3 コントロー ラに送信して下さい。MB3 コントローラ内のフォントファイル保存先は、下記の通りです。送信終了後は、 MB3 コントローラの電源を再投入して下さい。

| 1 | TC フォント(デフォルトフォント) |
|---|--------------------|
| 2 | TC エレガントフォント       |
| 3 | 5x7 フォント           |

# 

### フォントの修正方法

- 1) "保存フォント一覧表"の修正したいフォントをダブルクリックし、編集画面に読込みます。
- 2) グループリストから、グループを追加したり、グループや線を右クリックで編集することができます。
- 3) 作成後、メニューバーの"フォント編集" → "上書き保存" で保存します。
- メニューバーの "フォントファイル" → "MB3 ヘフォントファイル送信"でフォントファイルを MB3 コントローラ に送信して下さい。送信終了後は、MB3 コントローラの電源を再投入して下さい。

# ロゴ打刻

- 1) 打刻エリア内をクリックし、ドローイングします (クリック&ドロー)
- 2) テキストフィールド枠作成後、"ロゴアイコン(MPマーク)"を選択します。
- 3) ロゴー覧表から事前に作成したロゴを選択して、取込みます(シンボルは@L[nn]で nn にロゴ No.が入ります)。
- 4) 打刻エリア内に選択されたロゴが表示されますので、プロパティ画面から詳細設定をして下さい。設定後、" スタートアイコン"をクリックし、打刻を実行して下さい。

### お問合せ先

操作方法や故障などの問い合わせは下記にご連絡下さい。 トーチョーマーキングシステムズ株式会社 サポート窓口 電話:043-308-4301 内線 2 Web 問い合わせ:https://www.tokyo-chokoku.co.jp/inquiry/ 発送先:〒289-1144 千葉県八街市八街ろ 87 番 378

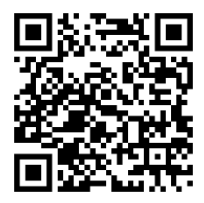